# 【解き方】EXCEL 上級

【Excel 上級】サンプル問題 解答方法

東京成徳大学

基礎・教養教育センター

# サンプル問題

#### <問題>

- Excelを使って次ページの表を作成しなさい。
  色付きセルの背景色は自由とする。ただし、文字が読める色にすること。
  表題は表の中央、見出し(色付きセル)は中央揃え、文字は左揃え(ただし商品名は中央揃え)、数
  字は右揃えとし、3桁ごとにコンマを付けること。色付きのセル内の文字は中央揃えにすること。
- 2. シート名を 売上一覧表 に変更しなさい。
- 3. 関数 VLOOKUP を利用して、成徳商店売上一覧表の商品名・社員数の欄を求めなさい。
- 4. 支店名は**関数 VLOOKUP を利用**し、"支店"の文字を関数または演算子を使用して結合しなさい。 (例 北海道支店)
- 5. 以下を参考にして、1人当売上高、利益額、奨励金、経費補助金を求めなさい。
  - 1人当売上高=売上高(千)×1,000÷社員数(十位未満四捨五入)
    - 利益額=売上高(千)×1,000-原価×売上数 ただし、原価は関数 VL00KUP を利用
    - 奨励金・・・売上数が 700 以上のときは売上高(千)×1,000×3%、

それ以外は売上高(千)×1,000×2%

- 経費補助金=1人当売上高×乗率(整数未満切り上げ) ただし、乗率は関数 VLO0KUP を利用
- 6. 売上数が 900 万未満で利益額が 35 万以上に"良好"の評価をしなさい。
- 7. 合計を求めなさい。
- 8. "成徳商店売上一覧表"と同じ表形式で、商品名がB商品以外で奨励金が3万以上を抽出しなさい。 抽出結果を表題"**成徳商店 売上一覧表** (**B商品以外・奨励金3万円以上**)"の下に貼り付け、奨 励金の昇順に並べ替えなさい。
- 9. セル V17, セル W17 に適切な文字列等を入力した後、データベース関数を利用してセル 02 の値を求 めなさい。
- 10. セル V20, セル W20 に適切な文字列等を入力した後、データベース関数を利用してセル 03 の値を求 めなさい。
- 11. セル W23 に適切な文字列等を入力した後、データベース関数を利用してセル 04 の値を求めなさい。
- 12. データベース関数を利用して支店別集計表の空欄を求めなさい。
- 23. 奨励金と経費補助金を支店別の積み上げ縦棒グラフにしなさい。
  タイトルは"支店別の比較"とし、凡例は"奨励金"、"経費補助金"とする。
- 14. 保存ファイル名は Excel 上級-学籍番号. xlsx としなさい。

|    | А    | В   | С    | D    | Е   | F      | G      | Н       | 1   | J   | К     | L         | Μ |
|----|------|-----|------|------|-----|--------|--------|---------|-----|-----|-------|-----------|---|
| 1  |      |     |      |      |     | 成徳商店   | 売上一覧   | 表       |     |     |       |           |   |
| 2  | 商コード | 商品名 | 支コード | 支店名  | 社員数 | 売上高(千) | 売上数    | 1人当売上高  | 利益額 | 奨励金 | 経費補助金 | 評価        |   |
| 3  | 11   |     | S01  |      |     | 2,169  | 600    |         |     |     |       |           |   |
| 4  | 11   |     | S02  |      |     | 1,694  | 469    |         |     |     |       |           |   |
| 5  | 11   |     | S03  |      |     | 1,500  | 415    |         |     |     |       |           |   |
| 6  | 11   |     | S04  |      |     | 1,407  | 400    |         |     |     |       |           |   |
| 7  | 12   |     | S01  |      |     | 2,406  | 985    |         |     |     |       |           |   |
| 8  | 12   |     | S02  |      |     | 1,705  | 683    |         |     |     |       |           |   |
| 9  | 12   |     | S03  |      |     | 2,089  | 854    |         |     |     |       |           |   |
| 10 | 12   |     | S04  |      |     | 2,214  | 900    |         |     |     |       |           |   |
| 11 | 13   |     | S01  |      |     | 1,965  | 723    |         |     |     |       |           |   |
| 12 | 13   |     | S02  |      |     | 2,546  | 952    |         |     |     |       |           |   |
| 13 | 13   |     | S03  |      |     | 1,850  | 700    |         |     |     |       |           |   |
| 14 | 13   |     | S04  |      |     | 1,763  | 649    |         |     |     |       |           |   |
| 15 | 14   |     | S01  |      |     | 1,523  | 402    |         |     |     |       |           |   |
| 16 | 14   |     | S02  |      |     | 1,463  | 386    |         |     |     |       |           |   |
| 17 | 14   |     | S03  |      |     | 1,246  | 321    |         |     |     |       |           |   |
| 18 | 14   |     | S04  |      |     | 1,390  | 361    |         |     |     |       |           |   |
| 19 |      |     |      |      |     |        |        |         |     |     |       |           |   |
| 20 |      | 合計  |      |      |     |        |        |         |     |     |       | $\square$ |   |
| 21 |      |     |      |      |     |        |        |         |     |     |       |           |   |
| 22 |      |     |      | 成徳商店 | 売上一 | 覧表 (B商 | 5品以外 · | 奨励金3万円均 | (上) |     |       |           |   |
| 23 |      |     |      |      |     |        |        |         |     |     |       |           |   |

|    | N                          |  | Р | Q       | R S   |       | Т | U     | V   | W       |  |
|----|----------------------------|--|---|---------|-------|-------|---|-------|-----|---------|--|
| 1  |                            |  |   | ≪商品÷    | テーブルン | >     |   | :     | +表  |         |  |
| 2  | 売上数が600以上900未満の奨励金の合計      |  |   | 商コード    | 商品名   | 原価    |   | 支店名   | 奨励金 | 経費補助金   |  |
| 3  | 売上数が400以上で1人当売上高が15万円以下の件数 |  |   | 11      | A商品   | 2,860 |   | 北海道支店 |     |         |  |
| 4  | 支コードがS03以外の利益額の平均          |  |   | 12      | B商品   | 1,970 |   | 東京支店  |     |         |  |
| 5  |                            |  |   | 13      | C商品   | 2,140 |   | 大阪支店  |     |         |  |
| 6  |                            |  |   | 14      | D商品   | 3,090 |   | 福岡支店  |     |         |  |
| 7  |                            |  |   |         |       |       |   |       |     |         |  |
| 8  |                            |  |   | ≪支店∋    | テーブル) | >     |   | 支店名   |     |         |  |
| 9  |                            |  |   | 支コード    | 支店    | 社員数   |   | 北海道支店 |     |         |  |
| 10 |                            |  |   | S01     | 北海道   | 14    |   | 支店名   |     |         |  |
| 11 |                            |  |   | S02     | 東京    | 12    |   | 東京支店  |     |         |  |
| 12 |                            |  |   | S03     | 大阪    | 10    |   | 支店名   |     |         |  |
| 13 |                            |  |   | S04     | 福岡    | 13    |   | 大阪支店  |     |         |  |
| 14 |                            |  |   |         |       |       |   | 支店名   |     |         |  |
| 15 |                            |  |   | 《乗率表    | >     |       |   | 福岡支店  |     |         |  |
| 16 |                            |  |   | 1 人当売上高 | 乗率    |       |   |       | 売上数 | 売上数     |  |
| 17 |                            |  |   | 1       | 28%   |       |   |       |     |         |  |
| 18 |                            |  |   | 120,000 | 35%   |       |   |       |     |         |  |
| 19 |                            |  |   | 150,000 | 42%   |       |   |       | 売上数 | 1 人当売上高 |  |
| 20 |                            |  |   |         |       |       |   |       |     |         |  |
| 21 |                            |  |   |         |       |       |   |       |     |         |  |
| 22 |                            |  |   |         |       |       |   |       |     | 支コード    |  |
| 23 |                            |  |   |         |       |       |   |       |     |         |  |
|    |                            |  |   |         |       |       |   |       |     |         |  |

# Excel 上級 解答方法 (試験時間:30分)

## データの入力

- Excelを使って次ページの表を作成しなさい。
  色付きセルの背景色は自由とする。ただし、文字が読める色にすること。
  表題は表の中央、見出し(色付きセル)は中央揃え、文字は左揃え(ただし商品名は中央揃え)、
  数字は右揃えとし、3桁ごとにコンマを付けること。色付きのセル内の文字は中央揃えにすること。
- A1~L1 セルの表題(成徳商店 売上一覧表)は「セルを結合して中央揃え」にします。
  同様に、A22~L22 セル、Q1~S1 セル、Q8~S8 セル、Q15~R15 セル、U1~W1 セルに関しても「セルを結合して中央揃え」にします。
- (2) A2 セルから L2 セルの表の見出し(商コード、商品名、・・・、評価)など、色付きのセルは、セル内で中央揃えにします。
- ※ 罫線の設定などの詳細については、Excel 初級・中級の解答方法をご覧ください。

## シート名の変更

#### 2.シート名を 売上一覧表 に変更しなさい。

- (1) シート名をダブルクリック(またはシート名を右クリックして [名前の変更] を選択)します。
- (2) シート名が変更可能な状態になるので、 売上一覧表 と入力して[Enter]キーを押します。

#### 計算式・関数の入力

- 3. 関数 VLOOKUP を利用して、成徳商店売上一覧表の商品名・社員数の欄を求めなさい。
- (1) 「商品名」を求めるために、B3 セルに =VLOOKUP(A3, \$Q\$3:\$S\$6, 2, 0) を入力します。
- (2) B3 セルを B4~B18 セルにコピーします。
- (3) 「社員数」を求めるために、D3 セルに =VLOOKUP(C3, \$Q\$10:\$S\$13, 3, 0) を入力します。
- (4) **D3 セル**を **D4~D18 セル**にコピーします。
- 4. 支店名は**関数 VLOOKUP を利用**し、"支店"の文字を関数または演算子を使用して結合しなさい。 (例 北海道支店)
- 「支店名」を求めるために、D3 セルに =VL00KUP(C3, \$Q\$10:\$S\$13, 2, 0)&"支店" を入力します。
- (2) D3 セルを D4~D18 セルにコピーします。

- 5. 以下を参考にして、1人当売上高、利益額、奨励金、経費補助金を求めなさい。
- 1人当売上高=売上高(千)×1,000÷社員数(十位未満四捨五入)
- 利益額=売上高(千)×1,000-原価×売上数 ただし、原価は関数 VL00KUP を利用
- 奨励金・・・売上数が 700 以上のときは売上高(千)×1,000×3%、

それ以外は売上高(千)×1,000×2%

- 経費補助金=1人当売上高×乗率(整数未満切り上げ) ただし、乗率は関数 VLOOKUP を利用
- (1) 「**1人当売上高**」を求めるために、H3 セルに =ROUND(F3\*1000/E3, -1) を入力します。
- (2) H3 セルを H4~H18 セルにコピーします。
- (3) 「利益額」を求めるために、I3 セルに =F3\*1000 VL00KUP(A3, \$Q\$3:\$S\$6, 3, 0)\*G3 を入力 します。
- (4) **13 セル**を **14~118 セル**にコピーします。
- (5) 「奨励金」を求めるために、J3 セルに =IF (G3>=700, F3\*1000\*3%, F3\*1000\*2%) を入力します。
- (6) **J3 セル**を **J4~J18 セル**にコピーします。
- (7) 「経費補助金」を求めるために、K3 セルに =ROUNDUP(H3\*VLOOKUP(H3, \$Q\$17:\$R\$19, 2, 1), 0) を入力します。
- (8) K3 セルを K4~K18 セルにコピーします。
- (9) H3~K18 セルを選択して [桁区切りスタイル] ボタンをクリックします。

6. 売上数が 900 万未満で利益額が 35 万以上に"良好"の評価をしなさい。

- (1) 「評価」を求めるために、L3 セルに =IF (AND (G3<900, I3>=350000), "良好", "") を入力しま す。
- (2) L3 セルを L4~L18 セルにコピーします。

### 7. 合計を求めなさい。

- (1) 「合計」を求めるために、F20 セルに =SUM(F3:F18) を入力します。
- (2) F20 セルを G20 セルと I20~K20 セルにコピーします。

データの抽出とデータの並べ替え

- 8. "成徳商店売上一覧表"と同じ表形式で、商品名がB商品以外で奨励金が3万以上を抽出しなさい。抽出結果を表題"成徳商店 売上一覧表 (B商品以外・奨励金3万円以上)"の下に貼り付け、奨励金の昇順に並べ替えなさい。
- (1) A2~L18 セルを選択状態にします。
- (2) [データ] タブ→ [並べ替えとフィルター] グループの [フィルター] ボタンをクリックします。
- (3) B2 セルの▽をクリックし、「B 商品」のチェックを外して [OK] ボタンをクリックします。
- (4) J2 セルの▽をクリックし、「数値フィルター」から「指定の値以上」を選択します。
  [以上]と同じ行の入力欄に 30000 を入力して、[OK] ボタンをクリックします。
  ⇒ 抽出結果が表示されます。

|    | А          | В   | С     | D     | E         | F      | G     | Н       | I.        | J       | K       | L         | М |
|----|------------|-----|-------|-------|-----------|--------|-------|---------|-----------|---------|---------|-----------|---|
| 1  | 成德商店 売上一覧表 |     |       |       |           |        |       |         |           |         |         |           |   |
| 2  | 商⊐- Ϋ      | 商品  | 支コー 🗑 | 支店名 🖵 | 社員        | 売上高(千) | 売上    | 1人当売上社  | 利益額-      | 奨励 🔽    | 経費補助    | 評(↓       |   |
| 3  | 11         | A商品 | S01   | 北海道支店 | 14        | 2,169  | 600   | 154,930 | 453,000   | 43,380  | 65,071  | 良好        |   |
| 4  | 11         | A商品 | S02   | 東京支店  | 12        | 1,694  | 469   | 141,170 | 352,660   | 33,880  | 49,410  | 良好        |   |
| 5  | 11         | A商品 | S03   | 大阪支店  | 10        | 1,500  | 415   | 150,000 | 313,100   | 30,000  | 63,000  |           |   |
| 11 | 13         | C商品 | S01   | 北海道支店 | 14        | 1,965  | 723   | 140,360 | 417,780   | 58,950  | 49,126  | 良好        |   |
| 12 | 13         | C商品 | S02   | 東京支店  | 12        | 2,546  | 952   | 212,170 | 508,720   | 76,380  | 89,112  |           |   |
| 13 | 13         | C商品 | S03   | 大阪支店  | 10        | 1,850  | 700   | 185,000 | 352,000   | 55,500  | 77,700  | 良好        |   |
| 14 | 13         | C商品 | S04   | 福岡支店  | 13        | 1,763  | 649   | 135,620 | 374,140   | 35,260  | 47,467  | 良好        |   |
| 15 | 14         | D商品 | S01   | 北海道支店 | 14        | 1,523  | 402   | 108,790 | 280,820   | 30,460  | 30,462  |           |   |
| 19 |            |     |       |       |           |        |       |         |           |         |         |           |   |
| 20 |            | 合計  |       |       | $\square$ | 28,930 | 9,800 |         | 5,786,760 | 709,300 | 899,052 | $\square$ |   |
| 21 |            |     |       |       |           |        |       |         |           |         |         |           |   |

(5) A2~L20 セルを選択してコピーをし、A23 セルに貼り付けをします。

| 22 | . 成徳商店 売上一覧表 (B商品以外・奨励金3万円以上) |     |      |       |     |        |       |         |           |         |         |    |              |
|----|-------------------------------|-----|------|-------|-----|--------|-------|---------|-----------|---------|---------|----|--------------|
| 23 | 商コード                          | 商品名 | 支コード | 支店名   | 社員数 | 売上高(千) | 売上数   | 1人当売上高  | 利益額       | 奨励金     | 経費補助金   | 評価 |              |
| 24 | 11                            | A商品 | S01  | 北海道支店 | 14  | 2,169  | 600   | 154,930 | 453,000   | 43,380  | 65,071  | 良好 |              |
| 25 | 11                            | A商品 | S02  | 東京支店  | 12  | 1,694  | 469   | 141,170 | 352,660   | 33,880  | 49,410  | 良好 |              |
| 26 | 11                            | A商品 | S03  | 大阪支店  | 10  | 1,500  | 415   | 150,000 | 313,100   | 30,000  | 63,000  |    |              |
| 27 | 13                            | C商品 | S01  | 北海道支店 | 14  | 1,965  | 723   | 140,360 | 417,780   | 58,950  | 49,126  | 良好 |              |
| 28 | 13                            | C商品 | S02  | 東京支店  | 12  | 2,546  | 952   | 212,170 | 508,720   | 76,380  | 89,112  |    |              |
| 29 | 13                            | C商品 | S03  | 大阪支店  | 10  | 1,850  | 700   | 185,000 | 352,000   | 55,500  | 77,700  | 良好 |              |
| 30 | 13                            | C商品 | S04  | 福岡支店  | 13  | 1,763  | 649   | 135,620 | 374,140   | 35,260  | 47,467  | 良好 |              |
| 31 | 14                            | D商品 | S01  | 北海道支店 | 14  | 1,523  | 402   | 108,790 | 280,820   | 30,460  | 30,462  |    |              |
| 32 |                               |     |      |       |     |        |       |         |           |         |         |    |              |
| 33 |                               | 合計  |      |       |     | 28,930 | 9,800 |         | 5,786,760 | 709,300 | 899,052 |    |              |
| 34 |                               |     |      |       |     |        |       |         |           |         |         |    | <u>[î]</u> ( |

※ F33~G33 セルと I33~K33 セルの「合計」欄には、コピーした表の「合計の値」が入力されています (データを抽出する前の合計の値が入っています)。そのため、データを抽出した後の合計の値を求 め直す必要があります。

- (6) 「合計」を修正するために、F33 セルに =SUM(F24:F31) を入力します。
- (7) F33 セルを G33 セルと I33~K33 セルにコピーします。
- (8) A24~L31 セルを選択状態にします。
- (9) [データ] タブ→ [並べ替えとフィルター] グループの [並べ替え] ボタンをクリックします。
- (10) [最優先されるキー] を「奨励金」にして、[順序] を「小さい順」(昇順)に設定して [OK] ボタ ンをクリックします。

| 22 | 2 成徳商店 売上一覧表 (B商品以外・奨励金3万円以上) |      |      |       |     |        |       |         |           |         |         |    |  |
|----|-------------------------------|------|------|-------|-----|--------|-------|---------|-----------|---------|---------|----|--|
| 23 | 商コード                          | 商品名  | 支コード | 支店名   | 社員数 | 売上高(千) | 売上数   | 1人当売上高  | 利益額       | 奨励金     | 経費補助金   | 評価 |  |
| 24 | 11                            | A商品  | S03  | 大阪支店  | 10  | 1,500  | 415   | 150,000 | 313,100   | 30,000  | 63,000  |    |  |
| 25 | 14                            | D商品  | S01  | 北海道支店 | 14  | 1,523  | 402   | 108,790 | 280,820   | 30,460  | 30,462  |    |  |
| 26 | 11                            | A商品  | S02  | 東京支店  | 12  | 1,694  | 469   | 141,170 | 352,660   | 33,880  | 49,410  | 良好 |  |
| 27 | 13                            | C商品  | S04  | 福岡支店  | 13  | 1,763  | 649   | 135,620 | 374,140   | 35,260  | 47,467  | 良好 |  |
| 28 | 11                            | A商品  | S01  | 北海道支店 | 14  | 2,169  | 600   | 154,930 | 453,000   | 43,380  | 65,071  | 良好 |  |
| 29 | 13                            | C商品  | S03  | 大阪支店  | 10  | 1,850  | 700   | 185,000 | 352,000   | 55,500  | 77,700  | 良好 |  |
| 30 | 13                            | C 商品 | S01  | 北海道支店 | 14  | 1,965  | 723   | 140,360 | 417,780   | 58,950  | 49,126  | 良好 |  |
| 31 | 13                            | C商品  | S02  | 東京支店  | 12  | 2,546  | 952   | 212,170 | 508,720   | 76,380  | 89,112  |    |  |
| 32 |                               |      |      |       |     |        |       |         |           |         |         |    |  |
| 33 |                               | 合計   |      |       |     | 15,010 | 4,910 |         | 3,052,220 | 363,810 | 471,348 |    |  |
| 34 |                               |      |      |       |     |        |       |         |           |         |         |    |  |

- (11) A2 セルをクリックして、[データ] タブ→ [並べ替えとフィルター] グループの [フィルター] ボ タンをクリックし、フィルターを解除します。
  - 9. セル V17, セル W17 に適切な文字列等を入力した後、データベース関数を利用してセル 02 の値を 求めなさい。
  - 10. セル V20, セル W20 に適切な文字列等を入力した後、データベース関数を利用してセル 03 の値を 求めなさい。
- 11. セル W23 に適切な文字列等を入力した後、データベース関数を利用してセル 04 の値を求めなさい。
- 12. データベース関数を利用して支店別集計表の空欄を求めなさい。

データベース関数の利用

- (1) V17 セルに >=600 を入力し、W17 セルに <900 を入力します。
- (2) 02 セルに =DSUM(A2:L18, J2, V16:W17) を入力します。
- (3) V20 セルに >=400 を入力し、W20 セルに <=150000 を入力します。
- (4) 03 セルに =DCOUNT (A2:L18, H2, V19:W20) を入力します。
- (5) W23 セルに <>SO3 を入力します。
- (6) 04 セルに =DAVERAGE (A2:L18, I2, W22:W23) を入力します。

- (7) V3 セルに =DSUM(\$A\$2:\$L\$18, V\$2, \$U8:\$U9) を入力します。
- (8) V4 セルに =DSUM(\$A\$2:\$L\$18, V\$2, \$U10:\$U11) を入力します。
- (9) V5 セルに =DSUM (\$A\$2:\$L\$18, V\$2, \$U12:\$U13) を入力します。
- (10) V6 セルに =DSUM(\$A\$2:\$L\$18, V\$2, \$U14:\$U15) を入力します。
- (11) V3~V6 セルを W3~W6 セルにコピーします。

グラフの作成

- 13. 奨励金と経費補助金を支店別の積み上げ縦棒グラフにしなさい。
  タイトルは"支店別の比較"とし、凡例は"奨励金"、"経費補助金"とする。
- (1) **U2~W6 セル**を選択状態にします。
- (2) [挿入] タブ→ [グラフ] グループの [縦棒/横棒グラフの挿入] ボタンをクリックします。
- (3) [2-D 縦棒] → [積み上げ縦棒] アイコンをクリックします。
- (4) グラフのタイトルを 支店別の比較 に変更します。
- ※ グラフが表と重なった場合には、表と重ならない位置にグラフを移動します。
- ※ サイズを変更しても構いません。

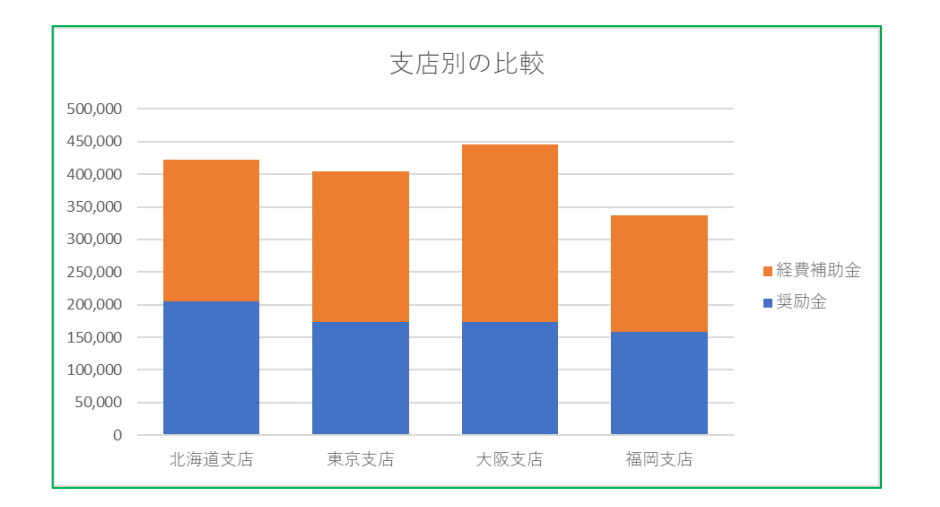

## ファイルの保存

14. 保存ファイル名は Excel 上級-学籍番号. xlsx としなさい。

(1) [ファイル] タブ→ [名前を付けて保存] → [この PC] → [デスクトップ] を選択します。
 (2) [ファイル名] 欄に Excel 上級-学籍番号 を入力して [保存] ボタンをクリックします。

※ 学籍番号の部分は、自分の学籍番号を半角で入力します。

# 【完成例】

|    | А    | В        | С    | D     | Е   | F      | G     | Н           | 1         | J       | K       | L  |  |
|----|------|----------|------|-------|-----|--------|-------|-------------|-----------|---------|---------|----|--|
| 1  |      |          |      |       |     | 成徳商店   | 売上一覧  | 表           |           |         |         |    |  |
| 2  | 商コード | 商品名      | 支コード | 支店名   | 社員数 | 売上高(千) | 売上数   | 1 人当売上高     | 利益額       | 奨励金     | 経費補助金   | 評価 |  |
| 3  | 11   | A商品      | S01  | 北海道支店 | 14  | 2,169  | 600   | 154,930     | 453,000   | 43,380  | 65,071  | 良好 |  |
| 4  | 11   | A商品      | S02  | 東京支店  | 12  | 1,694  | 469   | 141,170     | 352,660   | 33,880  | 49,410  | 良好 |  |
| 5  | 11   | A商品      | S03  | 大阪支店  | 10  | 1,500  | 415   | 150,000     | 313,100   | 30,000  | 63,000  |    |  |
| 6  | 11   | A商品      | S04  | 福岡支店  | 13  | 1,407  | 400   | 108,230     | 263,000   | 28,140  | 30,305  |    |  |
| 7  | 12   | B商品      | S01  | 北海道支店 | 14  | 2,406  | 985   | 171,860     | 465,550   | 72,180  | 72,182  |    |  |
| 8  | 12   | B商品      | S02  | 東京支店  | 12  | 1,705  | 683   | 142,080     | 359,490   | 34,100  | 49,728  | 良好 |  |
| 9  | 12   | B商品      | S03  | 大阪支店  | 10  | 2,089  | 854   | 208,900     | 406,620   | 62,670  | 87,738  | 良好 |  |
| 10 | 12   | B商品      | S04  | 福岡支店  | 13  | 2,214  | 900   | 170,310     | 441,000   | 66,420  | 71,531  |    |  |
| 11 | 13   | C商品      | S01  | 北海道支店 | 14  | 1,965  | 723   | 140,360     | 417,780   | 58,950  | 49,126  | 良好 |  |
| 12 | 13   | C商品      | S02  | 東京支店  | 12  | 2,546  | 952   | 212,170     | 508,720   | 76,380  | 89,112  |    |  |
| 13 | 13   | C商品      | S03  | 大阪支店  | 10  | 1,850  | 700   | 185,000     | 352,000   | 55,500  | 77,700  | 良好 |  |
| 14 | 13   | C商品      | S04  | 福岡支店  | 13  | 1,763  | 649   | 135,620     | 374,140   | 35,260  | 47,467  | 良好 |  |
| 15 | 14   | D商品      | S01  | 北海道支店 | 14  | 1,523  | 402   | 108,790     | 280,820   | 30,460  | 30,462  |    |  |
| 16 | 14   | D商品      | S02  | 東京支店  | 12  | 1,463  | 386   | 121,920     | 270,260   | 29,260  | 42,672  |    |  |
| 17 | 14   | D商品      | S03  | 大阪支店  | 10  | 1,246  | 321   | 124,600     | 254,110   | 24,920  | 43,610  |    |  |
| 18 | 14   | D商品      | S04  | 福岡支店  | 13  | 1,390  | 361   | 106,920     | 274,510   | 27,800  | 29,938  |    |  |
| 19 |      |          |      |       |     |        |       |             |           |         |         |    |  |
| 20 |      | 合計       |      |       |     | 28,930 | 9,800 |             | 5,786,760 | 709,300 | 899,052 |    |  |
| 21 |      |          |      |       |     |        |       |             |           |         |         |    |  |
| 22 |      |          | _    | 成徳商店  | 売上一 | 覧表 (B商 | 5品以外· | · 奨励金3万円以上) |           |         |         |    |  |
| 23 | 商コード | 商品名      | 支コード | 支店名   | 社員数 | 売上高(千) | 売上数   | 1人当売上高      | 利益額       | 奨励金     | 経費補助金   | 評価 |  |
| 24 | 11   | A商品      | S03  | 大阪支店  | 10  | 1,500  | 415   | 150,000     | 313,100   | 30,000  | 63,000  |    |  |
| 25 | 14   | D商品      | S01  | 北海道支店 | 14  | 1,523  | 402   | 108,790     | 280,820   | 30,460  | 30,462  |    |  |
| 26 | 11   | A商品      | S02  | 東京支店  | 12  | 1,694  | 469   | 141,170     | 352,660   | 33,880  | 49,410  | 良好 |  |
| 27 | 13   | C商品      | S04  | 福岡支店  | 13  | 1,763  | 649   | 135,620     | 374,140   | 35,260  | 47,467  | 良好 |  |
| 28 | 11   | A商品      | S01  | 北海道支店 | 14  | 2,169  | 600   | 154,930     | 453,000   | 43,380  | 65,071  | 良好 |  |
| 29 | 13   | C商品      | S03  | 大阪支店  | 10  | 1,850  | 700   | 185,000     | 352,000   | 55,500  | 77,700  | 良好 |  |
| 30 | 13   | C商品      | S01  | 北海道支店 | 14  | 1,965  | 723   | 140,360     | 417,780   | 58,950  | 49,126  | 良好 |  |
| 31 | 13   | C商品      | S02  | 東京支店  | 12  | 2,546  | 952   | 212,170     | 508,720   | 76,380  | 89,112  |    |  |
| 32 |      |          |      |       |     |        |       |             |           |         |         |    |  |
| 33 |      | 合計       |      |       |     | 15,010 | 4,910 |             | 3,052,220 | 363,810 | 471,348 |    |  |
| 34 |      | <b>.</b> |      |       |     |        |       |             |           |         |         |    |  |
|    | < >  | 一        | 見衣(  | t)    |     |        |       | •           |           |         |         |    |  |

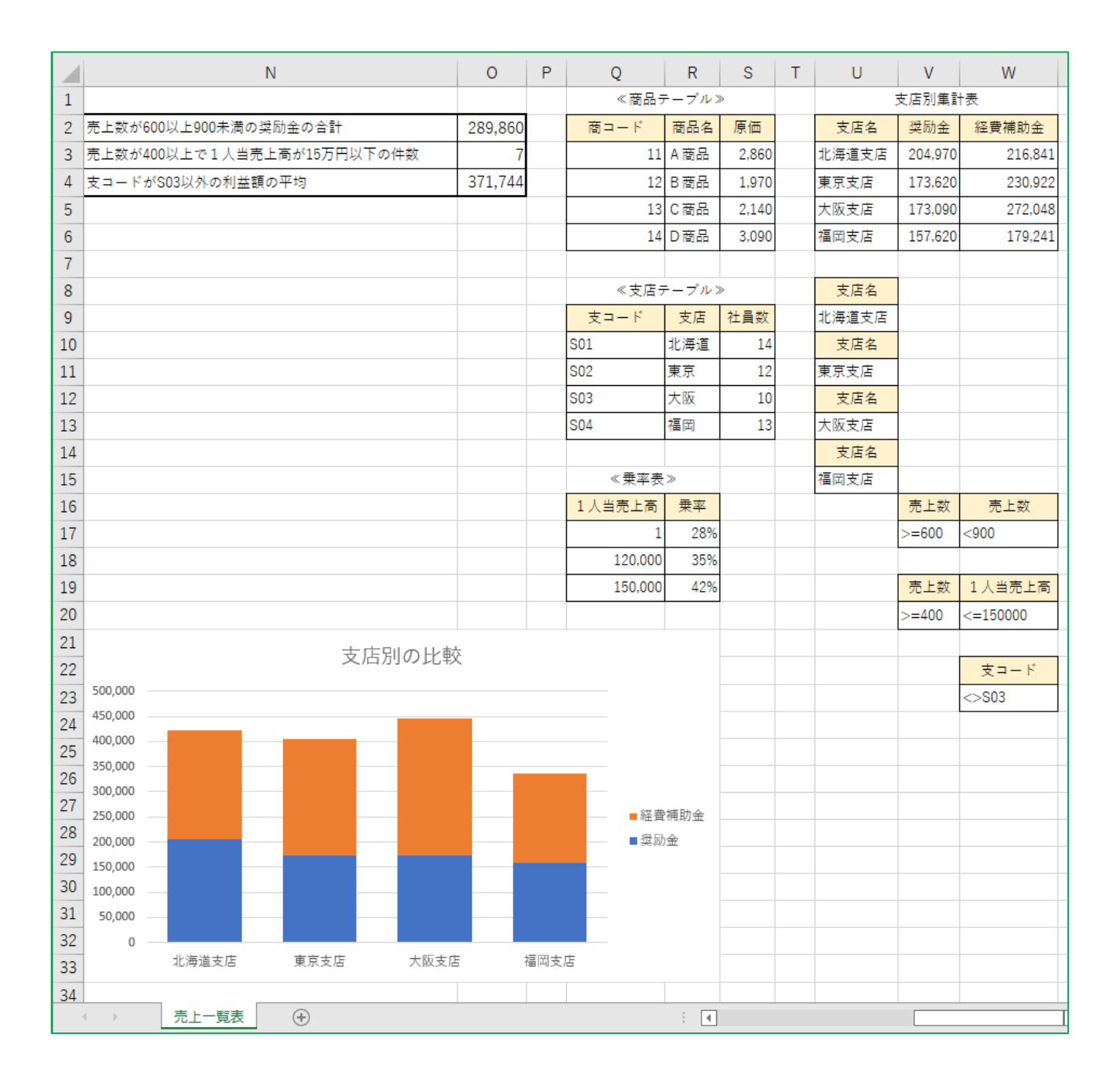